# **Referência Rápida** Lexmark T620 e T622 Impressora a laser

## Painel do operador

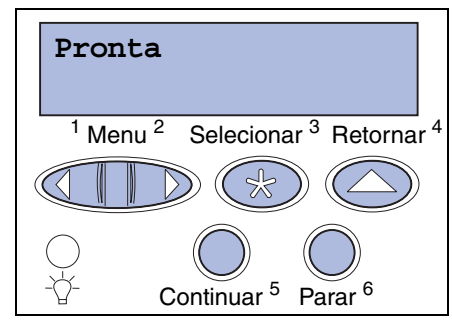

### Pressione Menu para:

- Abrir os menus no estado Pronta
- Rolar pelos menus ou valores
- Aumentar ou diminuir um valor numérico
- Exibir o Menu Trabalho ou o Menu Suprimentos enguanto a impressora está ocupada

### Pressione Selecionar para:

- Selecionar o item na segunda linha do display.
- Salvar a seleção como uma nova configuração padrão

### Pressione Returnar para:

Retornar ao nível de menu anterior

### Pressione Continuar para:

- Sair dos menus da impressora e retornar ao estado Pronta
- Limpar mensagens

### Pressione Parar para:

 Interromper temporariamente todas as atividades sem perder os dados

## Menus do painel do operador

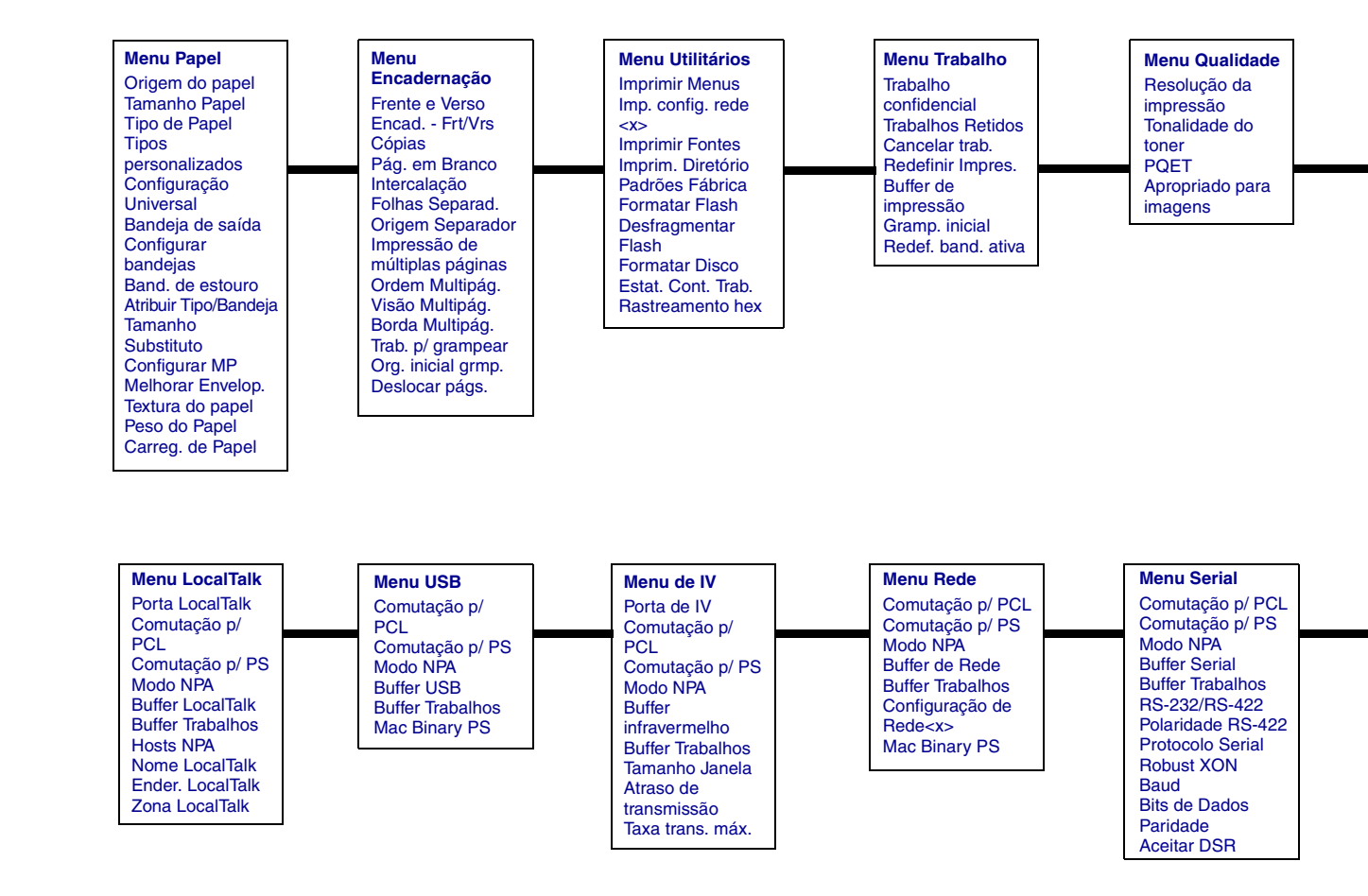

Copyright 2001 Lexmark International, Inc. Todos os direitos reservados.

Menu Configur Linguagem Impres Economizador de energia Salvar Recursos Destino carregamento Tempo de espera de impressão Tempo de espera Continuar Autom Recuperação de atolamento Proteção de página Idioma Exibição Controle Alarme Alarme do toner Alarme de grampos Contabilização de trabalhos

Menu Paralela

Modo NPA

Protocolo

Aceitar Init.

**Buffer Paralelo** 

Buffer Trabalhos

Status avancado

Modo paralelo 1

Modo paralelo 2

Comutação p/ PCL

Comutação p/ PS

Menu de Emul. de PCL Origem Fontes Nome da Fonte Tamanho do Ponte Pitch Conj. Símbolos Orientação Linhas Página Largura A4 Renum. Bandeia CR automático após LF AL Autom. após RC

Menu PostScript Imprimir Erro PS Prioridade de Fontes

## Acessando áreas de atolamento de papel

Abra as portas e tampas, remova as bandejas de papel e as opções de acesso às áreas de atolamento de papel. Se sua impressora tiver um alimentador multiuso, é possível ver quando a porta frontal inferior estará aberta. A figura mostra o local das origens do papel e as possíveis áreas de atolamento.

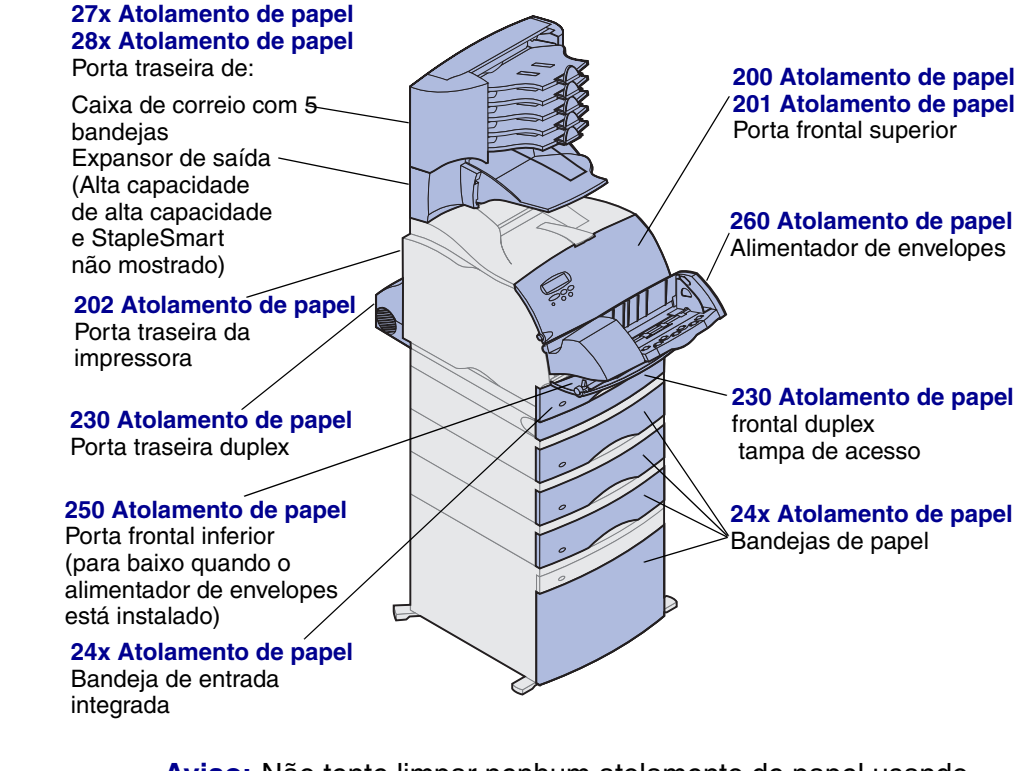

Aviso: Não tente limpar nenhum atolamento de papel usando ferramentas ou instrumentos. Isso pode danificar a impressora permanentemente.

## Carregando uma bandeja de papel

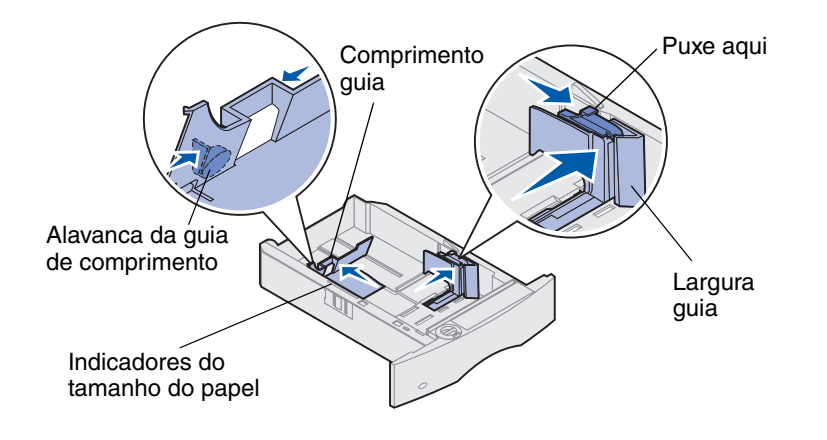

Conclua essas instruções para carregar materiais de impressão em qualquer uma das bandejas padrão ou opcionais. Todas as bandejas de papel são carregadas da mesma forma.

- 1 Remova a bandeja para papel.
- **2** Puxe a guia de largura e deslize-a para a direita da bandeja.
- **3** Pressione a alavanca da guia de comprimento e deslize-a até a posição correta para o tamanho do papel que você está carregando.
- 4 Coloque o papel na bandeja com a face recomendada para baixo para a impressão de um lado e com a face para cima para a impressão de frente e verso. Não coloque papel além da marca da capacidade de papel (linha de preenchimento).
- 5 Puxe a guia de largura e deslize-a para a esquerda até que toque suavemente a borda da pilha de papel.

## Carregando papel timbrado

O papel timbrado deve ser carregado de forma diferente, dependendo das opções que você instalou na sua impressora.

|                                                 |                         | FIODIEIIIa                            |                                                         |
|-------------------------------------------------|-------------------------|---------------------------------------|---------------------------------------------------------|
|                                                 | Em uma bandeja de papel | No alimentador multiuso               | A impressão está i                                      |
| Sem encadernador,<br>impressão de um único lado |                         |                                       | AB<br>AB<br>AB                                          |
| Sem encadernador,<br>impressão nos dois lados   |                         | e ed transmess                        | Aparecem sombra<br>de toner nas págin<br>AB<br>AB<br>AB |
| Sem encadernador,<br>impressão de um único lado |                         | C C C C C C C C C C C C C C C C C C C | Aparecem listras n<br>AB<br>AB                          |
| Sem encadernador,<br>impressão nos dois lados   |                         |                                       | ABC                                                     |

## Problemas de qualidade de impressão

| Ação                                                                                                    |
|----------------------------------------------------------------------------------------------------|
| <ul> <li>O toner pode estar baixo. Para utilizar o restante do toner,<br/>remova o cartucho segurando nas alças com ambas as mãos.<br/>Com as setas do cartucho apontando para baixo, agite o<br/>cartucho de impressão para frente e para trás. Reinstale o<br/>cartucho e pressione <b>Continuar</b>.</li> </ul>                                                              |
| Altere a configuração Tonalidade do toner, no Menu Qualidade.                                                                                                    |
| <ul> <li>Se estiver imprimindo em uma superfície de impressão<br/>irregular, altere as configurações de Peso do papel e Textura do<br/>papel no Menu Papel.</li> </ul>                                                                                                    |
| Verifique se o material de impressão correto está sendo utilizado.                                                                                                    |
| <ul> <li>Verifique se o cartucho de impressão está corretamente<br/>instalado.</li> <li>Troque o cartucho de impressão.</li> <li>Se o problema continuar, troque o rolo carregador.</li> </ul>                                                                                                    |
| <ul> <li>O toner pode estar baixo. Para utilizar o restante do toner, remova o cartucho segurando nas alças com ambas as mãos e, em seguida, agite o cartucho de impressão com força. Reinstale o mesmo cartucho de impressão.</li> <li>Se você estiver usando formulários pré-impressos, certifique-se de que a tinta possa suportar temperaturas de 212°C (414°F).</li> </ul> |
| <ul> <li>Verifique se a configuração de Tamanho do Papel, no Menu<br/>Papel está correta.</li> <li>Verifique se as margens estão definidas corretamente no<br/>aplicativo.</li> </ul>                                                                                                    |
|                                                                                                    |

## Carregando o alimentador multiuso

- **1** Empurre a lingüeta de liberação inferior.
- 2 Puxe a barra metálica para fora o suficiente para suportar o tamanho do papel.
- 3 Deslize a guia da borda do papel totalmente à direita.

Papel e transparências

Envelopes

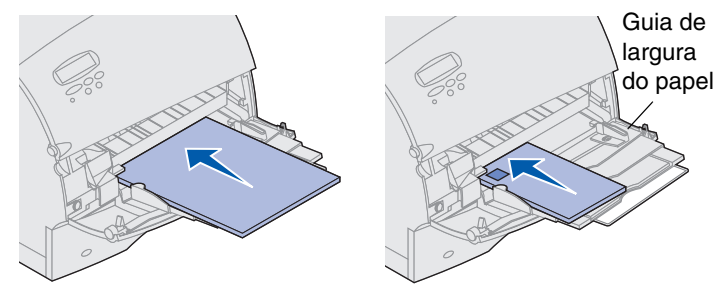

## Tamanhos e tipos de material de impressão

Esta impressora os seguintes:

Tipos

Т

| Papel Comu<br>Cartões<br>Transparênc | m Et<br>Er<br>ia Ti | iquetas<br>ncorpado<br>mbrado | Pré-impress<br>Papel Color<br>Person.<br>Tipo <x></x> | so Envelope<br>ido |
|--------------------------------------|---------------------|-------------------------------|-------------------------------------------------------|--------------------|
| amanhos:                             |                     |                               |                                                       |                    |
| Carta                                | A3                  | В4                            | Fólio*                                                | Envelope 9         |
| Ofício                               | <b>A</b> 4          | B5                            | Declaração*                                           | Envelope DL        |
| Executivo                            | A5                  | 11x17                         |                                                       | Envelope B5        |
|                                      |                     |                               |                                                       | Envelope C5        |
|                                      |                     |                               |                                                       | Envelope 7 3/4     |
|                                      |                     |                               |                                                       | Envelope 10        |

\*Este tamanho não fica disponível até que Detecção de tamanho esteja desativada. Para obter mais detalhes, consulte as informações on-line.